**WebReserv Quickstart Guides** 

# Installing WebReserv Booking System in Blogger

#### **Introduction**

WebReserv is a highly configurable booking system. It can be used for virtually any type of bookings that you need for your business. This manual describes how to set up the WebReserv booking system on a Blogger page.

The set up process is fairly straightforward and the system is designed to seamlessly get you through the process with an end result being a fully functional booking system on your Blogger page.

### Set Up your WebReserv account

Your first task is to set up your business in WebReserv.

1. To configure and use the system for your own bookings, you will need a WebReserv account. You can sign up for a free WebReserv Booking System account here:

Americas and Asia:

http://www.webreserv.com/online-booking-system.do

Europe:

http://www.webreserv.eu/online-booking-system.do

2. Once created your account, go to the WebReserv homepage and click % gin+

3. Setup your business information (Setup . Business Information), your products (Setup - Products and Reservation Rules), and rates (Setup . Rates).

In order to help you WebReserv has created a number of quickstart guides, which can be found here:

How to set up a Bed & Breakfast booking system:

http://www.webreserv.com/resources/downloads/webreserv-configuring-bed-andbreakfast-booking-calendar.pdf

How to set up a campground booking system:

http://www.webreserv.com/resources/downloads/webreserv-configuringcampgrounds.pdf

How to set up a vacation rental booking calendar:

http://www.webreserv.com/resources/downloads/webreserv-configuring-vacationrental-booking-system.pdf How to set up a bike rental booking system:

http://www.webreserv.com/resources/downloads/webreserv-configuring-bike-rentalsand-tours.pdf

How to set up a tour booking system:

http://www.webreserv.com/resources/na/downloads/WebReserv.com-Configuring-Tour-Bookings.pdf

More quickstart guides can be found here:

http://www.webreserv.com/articles.do

## Add to Blogger

4. Once your WebReserv account has been setup, go to your blogger account and on the Design+tab, click Mod a Gadget+.

| D            | esign    | Monetise                          | <u>Stats</u>                   | <u>View Blog</u>                      |                   |
|--------------|----------|-----------------------------------|--------------------------------|---------------------------------------|-------------------|
| late D       | Designer |                                   |                                |                                       |                   |
| Add<br>Click | and drag | Arrange Pag<br>g to rearrange pag | <b>ge Eleme</b><br>ge elements | nts<br>on your blog. PREVIEW CLEAR E  | DITS SAVE         |
|              |          | Favicon                           | Edit                           |                                       |                   |
|              |          |                                   |                                | Navbar                                | <u>Edit</u>       |
|              |          |                                   |                                | Webreserv.eu (Header)                 |                   |
|              |          |                                   |                                | , , , , , , , , , , , , , , , , , , , | Edit              |
|              |          |                                   |                                | Add a Gadget                          |                   |
| :            |          |                                   |                                |                                       |                   |
|              |          |                                   | Blog                           | Posts Add a Gadget                    |                   |
|              |          |                                   |                                | Blog en Español                       | Edit              |
|              |          |                                   |                                | Webreserv Europe webp                 | bage <u>Edit</u>  |
|              |          |                                   |                                | Webreserv US webpag                   | ge<br><u>Edit</u> |
|              |          |                                   |                                | Popular Posts                         |                   |

5. On the next window, click % hdd your own+.

| 🕒 Add                                              | a Gadget             |                                                                   | ? Help                                                                |
|----------------------------------------------------|----------------------|-------------------------------------------------------------------|-----------------------------------------------------------------------|
| Basics<br>Featured<br>Most Popular<br>More Gadgets | Basics<br>1 24 of 24 | Follow by Email<br>Make it easy for reade<br>email.<br>By Blogger | (search for gadgets) Q<br>Already added<br>ers to follow your blog by |

#### 6. Enter the following URL:

http://myjoomlacoder.com/webreserv/webreservcalendr.xml, and click %Add by URL+

| Add a Gadget                                       |                                                                                                    |  |  |  |  |  |  |
|----------------------------------------------------|----------------------------------------------------------------------------------------------------|--|--|--|--|--|--|
|                                                    |                                                                                                    |  |  |  |  |  |  |
| Basics<br>Featured<br>Most Popular<br>More Gadgets | Add your own<br>Enter the URL for a gadget that you want to add to your blog.<br>/webreserv/webreservcalendr.xml ADD BY URL |  |  |  |  |  |  |
| Add your own                                       |                                                                                                    |  |  |  |  |  |  |

7. Select the options you want (i.e. Include Search Dates or Include listing), then click Update to view it. When you are satisfied with your choices, click Save+

| Configure Gadget        |                  |        |      |  |
|-------------------------|------------------|--------|------|--|
| ВАСК                    |                  | CANCEL | SAVE |  |
| Title                   | Booking Calendar |        | ]    |  |
| Height                  | 400 px           |        |      |  |
| Your registration site: | webreserv.com 💌  |        |      |  |
| Your businessid         | 1                |        | ]    |  |
| Includes Search Dates:  |                  |        |      |  |
| Include listing:        |                  |        |      |  |
| Booking calendar style: | Link             |        |      |  |
| 1                       | Preview - Update |        |      |  |

NOTE: To access your businessid, go to the WebReserv back office and click Website+. A link will appear at the top of the page right below Website components+. Your businessid is the last word of the link, <u>http://www.webreserv.eu/**businessid**</u>. Copy and paste it to the ‰our businessid+field on the previous blogger screen.

| · Online Reservations Made Easy |                 |                       |                  |                                                                                    |
|---------------------------------|-----------------|-----------------------|------------------|------------------------------------------------------------------------------------|
| Home                            | Frontdesk       | Setup                 | Website          | Administration                                                                     |
| Website                         | Components      | Search Opt            | timizer          |                                                                                    |
| ⊡ Website C<br>⊡ Tanguit        | Components<br>o | Website<br>Your produ | e Compone        | nts<br>tically listed on WebReserv.eu. The link to your listing is:<br>bertadlldgb |
|                                 |                 | You can us            | se the link as a | reference to your business listing on business cards, websites, etc.               |

Well done, your booking calendar has been successfully integrated to your blogger account!

| WebReserv is a flexible online booking system. With Webreserv there is no need to in<br>software applications. It doesn't matter if your business rents out vacation rentals, boo<br>a bed & breakfast or a health studio, or whether you are running one business location<br>has all the features you need to manage the reservation process. It's easy to set up s | nstall and manage complex<br>ats or airplanes, whether you run<br>on or one hundred. WebReserv<br>to you get online in record time. |
|----------------------------------------------------------------------------------------------------|----------------------------------------------------------------------------------------------------|
| Select Dates                                                                                                    | *                                                                                                    |
| Product:                                                                                                    |                                                                                                    |
| Private class                                                                                                    |                                                                                                    |
| January 2012 February 2012 March 2012                                                                                                    |                                                                                                    |
| S M T W T F S M T W T F S   1 2 3 4 5 6 7 1 2 3 4 1 2 3                                                                                                    |                                                                                                    |
| 8 9 10 11 12 13 14 5 6 7 8 9 10 11 4 5 6 7 8 9 10 11 4 5 6 7 8 9 10                                                                                                    |                                                                                                    |
| 22 23 24 25 26 27 28 19 20 21 22 23 24 25 18 19 20 21 22 23 24 25 18 19 20 21 22 23 24                                                                                                    |                                                                                                    |
| 29     30     31     26     27     28     29     30     31                                                                                                    | E                                                                                                    |
|                                                                                                    |                                                                                                    |

For more information, please contact us:

Americas and Asia:

http://www.webreserv.com/contactwebreserv.do

Europe:

http://www.webreserv.eu/contactwebreserv.do

Thank you for choosing WebReserv for your booking needs.